# MacKinney Systems, Inc.

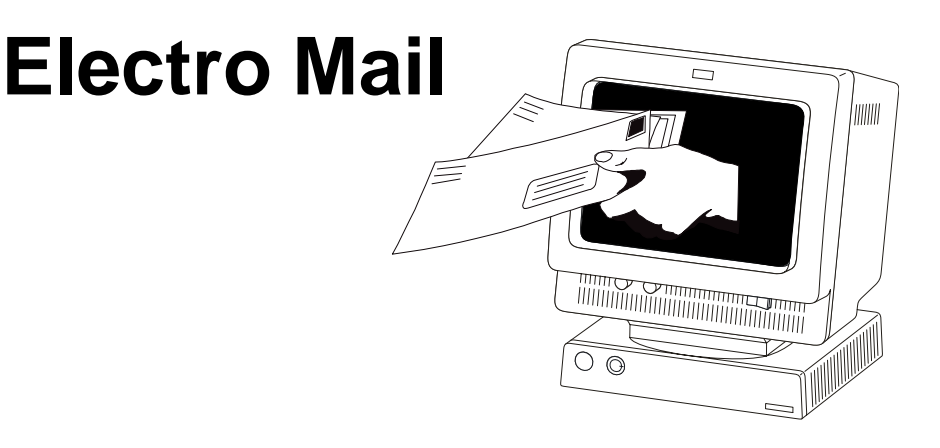

### FEATURES

- Easy to use (menu driven)
- Help screens at every level
- Online user directories
- Mail lists (by user or system wide)
- Carbon copies
- User maintenance (adding, updating, deleting) is done online
- Easy edit commands to modify documents
- Interfaces with most CICS menu systems
- In house CICS applications can create and route mail
- Print hard copies on any CICS printer
- CICS automatic notification of mail
- SECURITY User id and password protected (passwords are encrypted)

- Time and date stamps are on all communications
- Mail distribution is done by mail user id
- Mail priority can be designated registered, urgent or general
- See if registered mail has been read
- Message reply
- Received mail can be filed and modified for rerouting
- Easy installation
- PF key settings are set at install time and are consistent throughout the system
- Documents are kept in compressed mode to save disk space
- Unlimited number of users

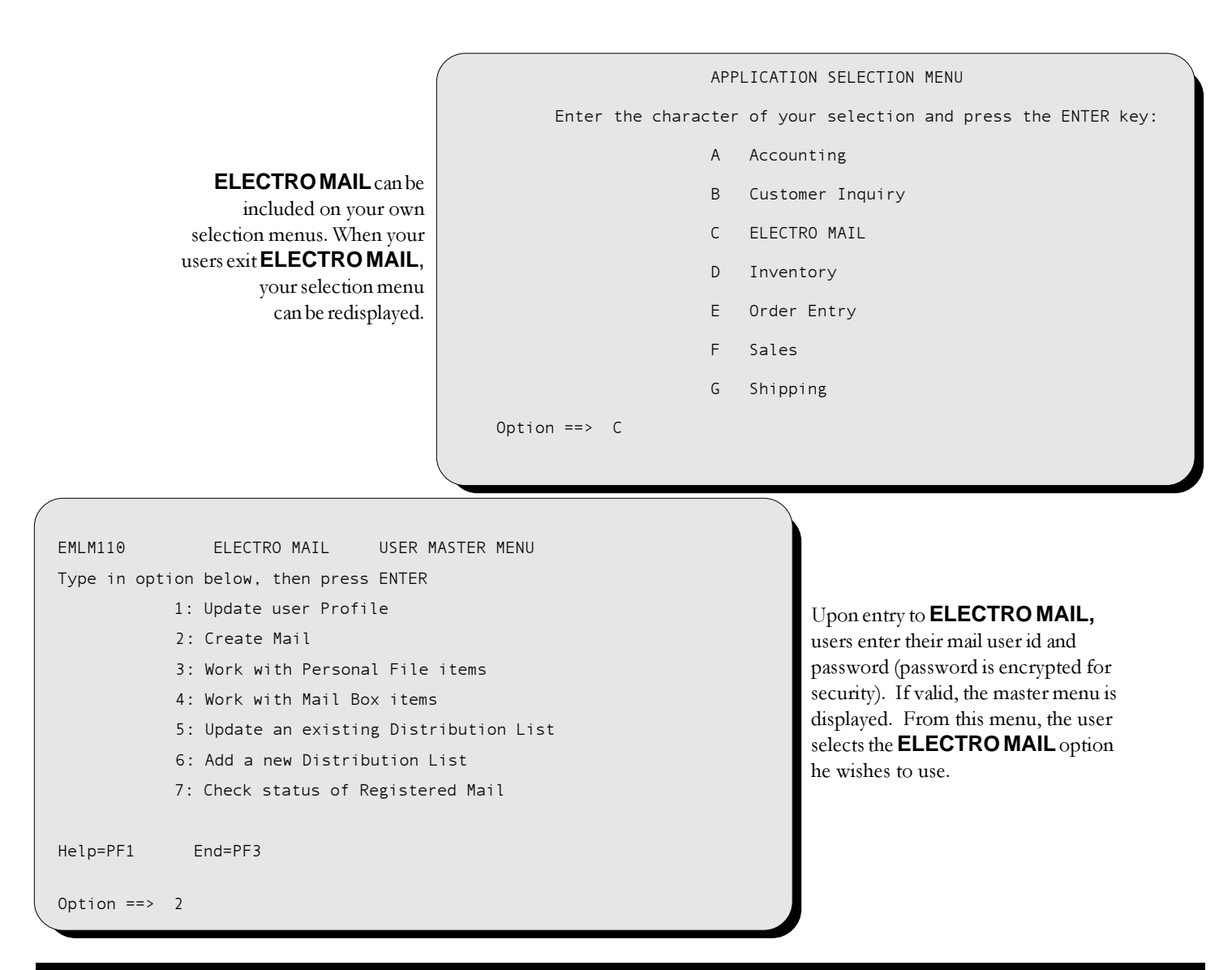

### **Master menu options**

#### 1: Update user profile

User can update his profile data including password, name, default printer, and route options.

#### 2: Create mail

User creates new mail items to be sent to other users, printed, or filed in the user's personal file.

#### 3: Work with personal file items

User works with items he has created and filed, or items he has received and filed.

#### 4: Work with mail box items

User works with mail box items which can be new or items already viewed, but not filed.

### 5: Update an existing distribution list

User updates an existing distribution list which contains a list of user ids to be grouped together when sending mail.

- 6: Add a new distribution list User adds a new distribution list which contains a list of user ids to be grouped together when sending mail.
- 7: Check status of registered mail

User checks the status of registered mail to verify that recipient(s) have viewed it.

| (                                                                                                    | ILM405 ELECTRO MAIL CREATE MAIL                     |  |  |  |
|----------------------------------------------------------------------------------------------------|-----------------------------------------------------|--|--|--|
|                                                                                                    | /pe in field(s) below, then press ENTER to Update   |  |  |  |
|                                                                                                    | ubject: Mgmt meeting - Fiscal year end Owner:SMITHL |  |  |  |
|                                                                                                    | ): BONNETTD EVANSA MILLERJ NELSONJ ROGERSG          |  |  |  |
|                                                                                                    | : CLEVERM                                           |  |  |  |
| Registered: Y (Y or N, N is forced if any lists are included)<br>Urgent: N (Y or N)<br>Print Headings: N (Y or N) |                                                     |  |  |  |
|                                                                                                    | ELP=PF1 USER=PF6 CANCEL=PF9                         |  |  |  |

To create mail the user enters '2' for OPTION on the MASTER MENU. The first screen that is displayed allows the user to designate the Subject and recipients of the mail as well as its classification.

If the user does not know the user ids or list names, he presses PF6 to receive the USER DIRECTORY MENU.

EMLM480 ELCTRO MAIL USER DIRECTORY MENU Type T to add TO user or C for CC user, Then press ENTER S User---- Name---------- S User---- Name---T BONNETTD DEBRA E BONNETT C CLEVERM MARY A CLEVER T EVANSA ADAM B EVANS LINKF FRANK L LINK SAMUEL A MERCER T MILLERJ JAMES I MILLER MERCERS T NELSONJ JOHN A NELSON T ROGERSG GARY E ROGERS SMITHL LEE E SMITH \*CARPOOL MY CARPOOL ACCOUNTING %DATAPRO DATA PROCESSING %ACCT %DPSUPER DP SUPERVISORS %IVTY INVENTORY %SHIPPING %SALES HELP=PF1 BWD=PF7 FWD=PF8 END=PE3

On the USER DIRECTORY MENU the user enters 'T' or 'C' beside the user(s) or list(s) to whom he wishes the mail sent. Once this is completed, the screens to enter the mail text are displayed.

LINE 01 TO 15 FMI M410 ELECTRO MAIL CREATE MATL Subject: MGMT MEETING - FISCAL YEAR END CMD nn 01 Please plan to meet Thursday, June 8 in conference room 3, 10:00 a.m. 01 07 02 03 Be prepared to discuss this years expenses versus budgeted. 03 04 04 05 Also be prepared to discuss this coming years company goals and 05 06 how they will affect your departments coming years budget. 06 07 07 08 08 09 Let me know if there are any conflicts 09 10 10 11 11 12 13 12 13 14 14 15 15 FWD=PF8 HELP=PF1 END=PF3 BWD=PF7 CANCEL-PF9 Option==> Scroll==> PAGE

Up to 56 lines of text can be created for each document. Editing commands move, copy, delete, repeat, and insert are included. Left is a sample mail entry screen.

EMLM400 ELECTRO MAIL CREATE MAIL OPTIONS Type in option below, then press ENTER Subject: Mgmt meeting - Fiscal year end Owner:SMITHL TO: BONNETTD EVANSA MILLERJ NELSONJ ROGERSG CC: CLEVERM Registered: Y (Y or N, N is forced if any lists are included) Urgent: N (Y or N) Date Filed: 98/04/07 09:20 Last Sent: Delivered: Opened: 1-View 2-Edit 4-Route 5-Delete 6-Print 9-Update Route Options 10-Copy HELP=PF1 END=PF3 EMLE063 - DOCUMENT CREATED Option==> 4 11:06:36 SMITHL HAS SENT YOU MAIL If the recipient is using a

EMLM600

PRESS ENTER OR CLEAR TO RETURN YOUR SCREEN ELECTRO MAIL - MESSAGE FROM SMITHL

If the recipient is using a pseudo-conversational transaction on CICS, he can be notified immediately regardless of the transaction.

ELECTRO MATL

Whenever a mail user wants to work with his own personal file items or his received mail box items, he selects either option 3 or 4, respectively. In each case he will receive a screen display (multiple screens if necessary) showing each item in his file cabinet or mail box. Items will always be displayed in alphabetical order.

| Туре                            | any character next to item to Se | elect; then pre | SS ENIER                                                                                                    |  |
|---------------------------------|----------------------------------|-----------------|----------------------------------------------------------------------------------------------------|--|
| SEL                             | Subject                          | Filed           | Sent<br>04/12/98 14:29<br>04/17/98 10:41<br>04/09/98 16:09<br>01/03/98 14:15<br>03/20/98 11:20<br>06/01/97 13:03<br>04/10/98 10:12<br>05/12/97 13:45<br>04/19/98 12:15<br>02/16/98 09:24<br>04/12/98 16:22<br>12/01/97 13:22 |  |
| HETLELT ENDELL? RMDELL/ EMDELL8 |                                  |                 |                                                                                                    |  |

PERSONAL FILE DIRECTORY

## **Opening mail and replying**

When users view their incoming mail they can use the REPLY functions to send a reply to the sender and all TO and CC recipients. They could also use the PERSONAL REPLY function and send a reply to only the sender. The incoming mail can be FILED in the receiver's personal file. This allows him to modify this piece of mail and route it as if it were his own. Otherwise it would remain in his mail box until he deleted it.

When document entry is completed the user is returned to the CREATE MAIL screen. The screen is changed slightly to reflect the options available with the newly created mail. An OPTION 4 will cause the document to be mailed to the designated recipients and filed in the creator's personal file. Other options, including options to delete or print, could have been selected.